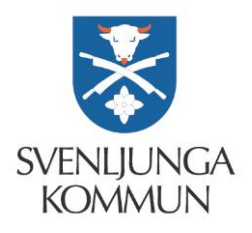

# E-tjänster – vårdnadshavare förskola & fritidshem

## Registrera schema

Om du inte ser menyn, klickar du här

| =                              | 0  | × | t | • | 2 - |
|--------------------------------|----|---|---|---|-----|
| Anslagstavla                   |    |   |   |   |     |
| 🛓 Status                       |    |   |   |   | ~   |
| Frånvaro                       |    |   |   |   |     |
| Välkommen till Moga fritidshem |    |   |   |   |     |
| K Vecka                        | 33 |   |   |   | >   |
| Måndag 13. augusti             |    |   |   |   |     |
| Frånvaro                       |    |   |   |   |     |
| Tisdag 14. augusti             |    |   |   |   |     |
| Onsdag 15. augusti             |    |   |   |   |     |
| Torsdag 16. augusti            |    |   |   |   |     |
| Fredag 17. augusti             |    |   |   |   |     |

Längst ner i menyn hittar du Schema

|                       | Avtale                         | : 🗙 Frånvaro | 🛗 Ledighet | 🗩 Meddelande              | <b>4</b> - |
|-----------------------|--------------------------------|--------------|------------|---------------------------|------------|
| 🐺 Anslagstavla        | Anslagstavla                   |              |            |                           |            |
| 🖼 Uppgifter           | Välkommen till Moga fritidshem |              |            | Status                    | ~          |
| 🛗 Avtal               |                                |              | F          | rånvaro                   |            |
|                       |                                |              |            |                           |            |
| 🔀 Ledighet            |                                |              | <          | Vecka 33                  | •          |
| Aktiviteter           |                                |              | Må         | ndag 13. augusti          |            |
| Hamiljeaktiviteter    |                                |              | Fra        | anvaro<br>dag 14. augusti |            |
| Kontaktpers.          |                                |              | On         | sdag 15. augusti          |            |
| <b>C</b> Adresslistor |                                |              | Тог        | rsdag 16. augusti         |            |
| Personal              |                                |              | Fre        | dag 17. augusti           |            |
| Calleri               |                                |              | 2          | Galleri                   | ~          |
| Schema                |                                |              |            |                           |            |

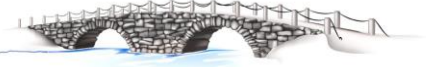

#### Välj Nytt Schema

|                |            | Avt       | tale 🔀 Frånva | ro 🋗 Ledighet | 🗩 Meddelande 💧 | <u>-</u> |
|----------------|------------|-----------|---------------|---------------|----------------|----------|
|                |            |           |               |               | Nytt sche      | ma       |
| 📮 Anslagstavla | Schema     |           |               |               |                |          |
| Uppgifter      | Startdatum | Schematyp | Status        | Snittid       |                |          |

| Välj startdatum för schema |        | ×  |
|----------------------------|--------|----|
| Startdatum:                |        |    |
| 02/11-2020                 |        |    |
|                            |        |    |
|                            | Avbryt | ок |

Har barnet samma tider varje vecka, välj **veckoschema** 

Följ instruktionerna, lägg in schematider och spara sedan.

| Schema för                                              | r Övrigt Fskbarn            | 2 Test                                                                               |                                                                                                    |                                                                               | n Spar                                                                                    |  |
|---------------------------------------------------------|-----------------------------|--------------------------------------------------------------------------------------|----------------------------------------------------------------------------------------------------|-------------------------------------------------------------------------------|-------------------------------------------------------------------------------------------|--|
| Schematyp:                                              | Veckoschema                 | T                                                                                    | Välj först vilken typ av schema ni behöver, antingen<br>veckoschema eller ett flerveckorsschema. Veckoschema är ett |                                                                               |                                                                                           |  |
| Startdatum:                                             | 02/11-2020                  | Vecka: 45                                                                            | schema so<br>Flerveckor                                                                                             | om ser likadant ut vecka<br>sschema är ett schema                             | a efter vecka.<br>a som sträcker sig över två                                             |  |
| Snittid:     Grund för     Kontrakter arkera dina dagar | placering:<br>rad tid:<br>r |                                                                                      | flerveckors<br>rulla på. Vä<br>ihåg att av                                                                          | ischema måste ni ange<br>ilj också vilket datum so<br>markera de dagar ditt b | hur många veckor detta ska<br>om schemat ska starta. Kom<br>arn inte ska vara närvarande. |  |
| /låndag                                                 | Tisdag                      | Onsdag                                                                               |                                                                                                    | Torsdag                                                                       | Fredag                                                                                    |  |
| Kommer Från: ( Till:                                    | ✓ Kommer                    | <ul> <li>✓ Kommer</li> <li>8:00</li> <li>8:00</li> <li>7:00</li> <li>7:01</li> </ul> | 08:00                                                                                                    | <ul> <li>✓ Kommer</li> <li>Från: 08:0</li> <li>Till: 11:0</li> </ul>          | Kommer           IO         Från:                                                         |  |

Välj annars **flerveckorsschema** t.ex. om du som förälder har 4 veckors schema, eller om barnet har flerveckorsschema t.ex. varannan vecka tider då barnet bor hos förälder1 och varannan vecka tider då barnet bor hos förälder2.

#### Flerveckorsschema

då barnet bor varannan vecka hos förälder1 och varannan vecka hos förälder2.

Den ena föräldern/förälder1 fyller i sina tider för t.ex. ojämna veckor och lämnar tider tomma för jämna veckor som sedan förälder2 ska fylla i när förälder1 skickat in sitt schema.

#### Förälder 1

**1.** Följ instruktionerna, lägg in schematider och spara sedan.

|                                                                                                    |                                                                                          |               | 💾 Spara                                                                                                    |
|----------------------------------------------------------------------------------------------------|------------------------------------------------------------------------------------------|---------------|----------------------------------------------------------------------------------------------------|
| Schema för                                                                                                    | Övrigt Fskbarn 1 1                                                                       | Test          | $\bigcirc$                                                                                                    |
| Schematyp:<br>Antal                                                                                             | Flerveckorsschema<br>2                                                                   | v             | Delat schema används vid delad vårdnad då varje<br>vårdnadshavare lämnar in varsitt schema. Den vårdnadshavare<br>som först skapar schema anger schematyp, startdatum och<br>fyller i sina tider. Den andra vårdnadshavaren kompletterar                                                                                                    |
| veckor:<br>Startdatum:                                                                                          | 02/11-2020                                                                               | Vecka: 45     | sedan med sina tider. När den första vårdnadshavaren fyllt i<br>sina tider meddelas den andra vårdnadshavaren via e-post om<br>att komplettera schemat med sina tider. Då båda<br>vårdnadshavare fyllt i sina tider skickas schemat vidare för                                                                                                    |
| Delat schema<br>Status:<br>Ofullständigt<br>• Snittid: 6.0<br>• Grund för p<br>• Kontrakter<br>Väntar på godkär | 0<br>blacering: Avgiftsfri Allmän försk<br>ad tid: 15<br>nnande från den andra vårdnadsl | ola<br>havare | gödkannande till personalen.<br>Exempel: Den totala tiden för schemat är två veckor, där den<br>ena vårdnadshavaren har tider första veckan och den andra<br>vårdnadshavaren har tider för det andra veckan. Då ska<br>Schematyp "Flerveckorsschema" med Antal veckor: 2, väljas.<br>Den första vårdnadshavaren skapar ett 2-veckors schema och<br>fyller i sina tider för lämning och hämtning på sin vecka. Den<br>andra veckan lämnas tom och schemat skickas vidare till den<br>andra vårdnadshavaren. När denne har fyllt i sina tider skickas<br>schemat för godkännande till personalen. |
| Markera dina dagar<br>Vecka: 45, 47, 4                                                                          | 9, 51, 53                                                                                |               |                                                                                                    |

| Måndag             | Tisdag      | Onsdag      | Torsdag     | Fredag    |
|--------------------|-------------|-------------|-------------|-----------|
| ✓ Kommer           | ✓ Kommer    | ✓ Kommer    | ✓ Kommer    | Kommer    |
| Från: 09:00        | Från: 09:00 | Från: 09:00 | Från: 09:00 | Från: _:_ |
| Till: 12:00        | Till: 12:00 | Till: 12:00 | Till: 12:00 | Till: _:_ |
| Markera dina dagar |             |             |             |           |

Vecka: 46, 48, 50, 52, 1...

| Måndag        | Tisdag    | Onsdag    | Torsdag       | Fredag        |
|---------------|-----------|-----------|---------------|---------------|
| Commer Commer | C Kommer  | C Kommer  | Commer Commer | Commer Commer |
| Från:         | Från: _:_ | Från:     | Från: _:_     | Från: _:_     |
| Till: _:_     | Till: _:_ | Till: _:_ |               | Till: _:_     |

#### Förälder 2

2. Förälder2 går in och väljer komplettera och godkänn.

| 😥 Övrigt Fskbarn 1     |                                              | Ø Avta                                          | ele 🕱 Fränvaro 🏥 L | edighet 🗭 Meddelande 🔒     |
|------------------------|----------------------------------------------|-------------------------------------------------|--------------------|----------------------------|
|                        |                                              |                                                 |                    | Nytt schem                 |
| 📮 Anslagstavla         | Schema                                       |                                                 |                    |                            |
| Uppgifter              | Startdatum Schematyp                         | Status                                          | Snittid            |                            |
| Avtal                  | 02/11-2020 Flerveckorsschema<br>Delat schema | Ofullständigt<br>Väntar på godkännande från dig | 0.00               | Komplettera<br>och godkänn |
| Meddelande             | 30/03-2020 Veckoschema                       | Godkänt                                         | 1.00               | 🖋 Visa 🖉 Kopior            |
| Eamilieaktiviteter     | 02/03-2020 Veckoschema                       | Godkänt                                         | 3.00               | 🖋 Visa 🖉 Kopior            |
| Wontaktpers.           | 26/02-2020 Veckoschema                       | Godkänt                                         | 4.00               | 🖋 Visa 🖉 Kopior            |
| Personal               | 24/02-2020 Veckoschema                       | Godkänt                                         | 2.00               | 🖋 Visa 🖉 Kopior            |
| III Schema             | 21/02-2020 Veckoschema                       | Godkänt                                         | 3.00               | 🖋 Visa 🖉 Kopior            |
| ·                      | 20/02-2020 Veckoschema                       | Godkänt                                         | 2.00               | 🖋 Visa 🖉 Kopior            |
|                        | 17/02-2020 Veckoschema                       | Godkänt                                         | 2.00               | 🖋 Visa 🖉 Kopior            |
| Skriv här för att söka | # 📴 🗖 🧔                                      | S 📀 💽 🗉                                         |                    | _ <u>= </u>                |

3. Förälder2 registrerar sina tider.

Följ instruktionerna, lägg in schematider och spara sedan.

| Schema för                                                                                                    | Övrigt Fskbarn 1                                              | Test      |                                                                                                    |
|----------------------------------------------------------------------------------------------------|---------------------------------------------------------------|-----------|----------------------------------------------------------------------------------------------------|
| Schematyp:                                                                                                    | Flerveckorsschema                                             | •         | Delat schema används vid delad vårdnad då varje<br>vårdnadshavare lämnar in varsitt schema. Den vårdnadshavare                                                                                                    |
| Antal<br>veckor:                                                                                                | 2                                                             |           | som först skapar schema anger schematyp, startdatum och<br>fyller i sina tider. Den andra vårdnadshavaren kompletterar<br>sedan med sina tider. När den första vårdnadshavaren fyllt i                                                                                                    |
| Startdatum:                                                                                                    | 02/11-2020                                                    | Vecka: 45 | sina tider meddelas den andra vardnadsnavaren via e-post om<br>att komplettera schemat med sina tider. Då båda                                                                                                    |
| Delat schema<br>Status:<br>Ofullständigt<br>• Snittid: 0.0<br>• Grund för p<br>• Kontrakter<br>Väntar på godkär | 10<br>placering:<br>ad tid:<br>nnande från den andra vårdnads | havare    | vardnausnaväre tylkt i sina tider skickas schemat vidare för<br>godkännande till personalen.<br>Exempel: Den totala tiden för schemat är två veckor, där den<br>ena vårdnadshavaren har tider för det andra veckan. Då ska<br>Schematyp "Flerveckorsschema" med Antal veckor: 2, väljas.<br>Den första vårdnadshavaren skapar ett 2-veckors schema och<br>fyller i sina tider för lämning och hämtning på sin vecka. Den<br>andra veckan lämnas tom och schemat skickas vidare till den<br>andra vårdnadshavaren. När denne har fyllt i sina tider skickas<br>schemat för godkännande till personalen. |

| <              | Avbryt             | rantai pa goortannande                                                     |                                        | andra veck<br>andra vård   | an lämnas tom och schema<br>nadshavaren. När denne ha | at skickas vidare 🏼 🎦 Spara                                                |
|----------------|--------------------|----------------------------------------------------------------------------|----------------------------------------|----------------------------|-------------------------------------------------------|----------------------------------------------------------------------------|
| Ŧ              | Anslagstavla       |                                                                            |                                        | schemat fö                 | ör godkännande till persona                           | len.                                                                       |
|                | Uppgifter          | Markera dina dagar<br>Vecka: 45, 47, 49, 51,                               | 53                                     |                            |                                                       |                                                                            |
| Ê              | Avtal              | Måndag                                                                     | Tisdag                                 | Onsdag                     | Torsdag                                               | Fredag                                                                     |
| 9              | Meddelande         | ✓ Kommer                                                                   | ✓ Kommer                               | ✓ Kommer                   | ✓ Kommer                                              | Kommer                                                                     |
| ×              | Ledighet           | Till:                                                                      | Till:                                  | Till:                      | Till:                                                 | Från:         _:_           Till:         _:_                              |
| ₩              | Familjeaktiviteter | Markera dina dagar                                                         |                                        |                            |                                                       |                                                                            |
| <del>6</del> 2 | Kontaktpers.       | Vecka: 46, 48, 50, 52,                                                     | 1                                      |                            |                                                       |                                                                            |
| A              | Personal           | Måndag                                                                     | Tisdag                                 | Onsdag                     | Torsdag                                               | Fredag                                                                     |
|                | Schema             | <ul> <li>✓ Kommer</li> <li>✓ Från: 08:00</li> <li>✓ Till: 12:00</li> </ul> | Kommer     Från: 08:00     Till: 12:00 | Kommer     Från:     Till: | Från:                                                 | <ul> <li>✓ Kommer</li> <li>✓ Från: 08:00</li> <li>✓ Till: 12:00</li> </ul> |
|                |                    |                                                                            |                                        |                            |                                                       |                                                                            |

## Kan kopiera schema och göra små förändringar

När du har ett tidigare schema och vill göra några förändringar i schemat, kan du välja att **kopiera** det tidigare, **välja nytt startdatum, göra ändringar** och **spara** sedan det nya schemat.

### Kopiera

|            | <ul> <li>Avtale</li> </ul> | 🗙 Frånvaro | 🛗 Ledighet | 🗩 Meddelande 🛛 🔒 🗸 |
|------------|----------------------------|------------|------------|--------------------|
|            |                            |            |            | Nytt schema        |
| Schema     |                            |            |            |                    |
| Startdatum | Schematyp                  | Status     | Snittid    |                    |
| 04/06-2018 | Veckoschema                | Godkänt    | 21.67      |                    |

#### Välj startdatum

| Välj startdatum för schema |        | ×  |
|----------------------------|--------|----|
| Startdatum:<br>13/08-2018  |        |    |
|                            | Avbryt | ок |

### Gör ändringar och spara

| 1 A A         |       | The second second second second second second second second second second second second second second second s |       |        |       | 1        |       |               |      |
|---------------|-------|----------------------------------------------------------------------------------------------------|-------|--------|-------|----------|-------|---------------|------|
| Måndag        |       | Tisdag                                                                                                    |       | Onsdag |       | Torsdag  |       | Fredag        |      |
| Kommer        |       | Kommer                                                                                                    |       | Kommer |       | 🗷 Kommer |       | <b>Kommer</b> |      |
| Tid 1:        |       | Tid 1:                                                                                                    |       | Tid 1: |       | Tid 1:   |       | Tid 1:        |      |
| Från:         | 07:30 | Från:                                                                                                    | 07:00 | Från:  | 07:00 | Från:    | 07:00 | Från:         | 07:0 |
| Till:         | 08:10 | harill:                                                                                                    | 08:10 | Till:  | 08:10 | Till:    | 08:10 | Till:         | 08:1 |
| Tid 2: Tid 2: |       | Tid 2:                                                                                                    |       | Tid 2: |       | Tid 2:   |       |               |      |
| Från:         | 13:20 | Från:                                                                                                    | 13:20 | Från:  | 13:20 | Från:    | 13:20 | Från:         | 13:2 |
| Till:         | 16:30 | Till:                                                                                                    | 16:30 | Till:  | 16:30 | Till:    | 16:30 | Till:         | 16:3 |

# Registrera uppgifter/kontaktuppgifter

Gå till uppgifter i menyn.

|                | <ul> <li>Avtale</li> </ul>     | 🗙 Frånvaro | 🛗 Ledighet | 🗩 Meddelande | ≗ - |
|----------------|--------------------------------|------------|------------|--------------|-----|
| 📮 Anslagstavla | Anslagstavla                   |            |            |              |     |
| Uppgifter      | Välkommen till Moga fritidshem |            | Status     | ~            |     |

Här kan du registrera dina kontaktuppgifter – telefonnummer, mobilnr och e-postadress.

| <b>9</b>           | 🥑 Avtale 🗮 Frånvaro |
|--------------------|---------------------|
|                    |                     |
| 📮 Anslagstavla     | Visa på på lista    |
| 🗒 Uppgifter        | 📞 Hemtele. 🔽        |
| Avtal              | 🛛 Mobil prv.        |
| > Meddelande       | 🛛 Mobil arb.        |
| 🔀 Ledighet         | Arbete              |
| Aktiviteter        | E-post              |
| Hamiljeaktiviteter | Adress              |
| 👺 Kontaktpers.     | 51254 Svenljunga    |

(Adress hämtas från folkbokföringen, inget som du kan eller ska ändra här).

## Om du har flera barn inom förskola/fritidshem

Klicka på ikonen med barnet, där kan du växla och välja vilket barn det gäller.

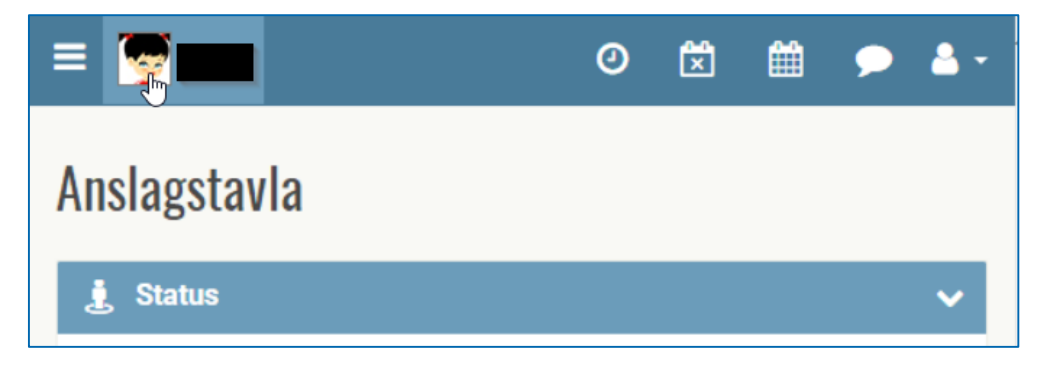